## Cách âm thầm thoát khỏi nhóm chat trên Messenger

## Thông thường, khi bạn rời khỏi một nhóm chat trên Messenger, nó sẽ thông báo cho những người còn lại trong nhóm.

- Thủ thuật trong bài viết đưới đây sẽ hướng dẫn bạn có thể thoát khỏi nhóm chat một cách âm thầm, lặng lẽ, và không ai hay biết.

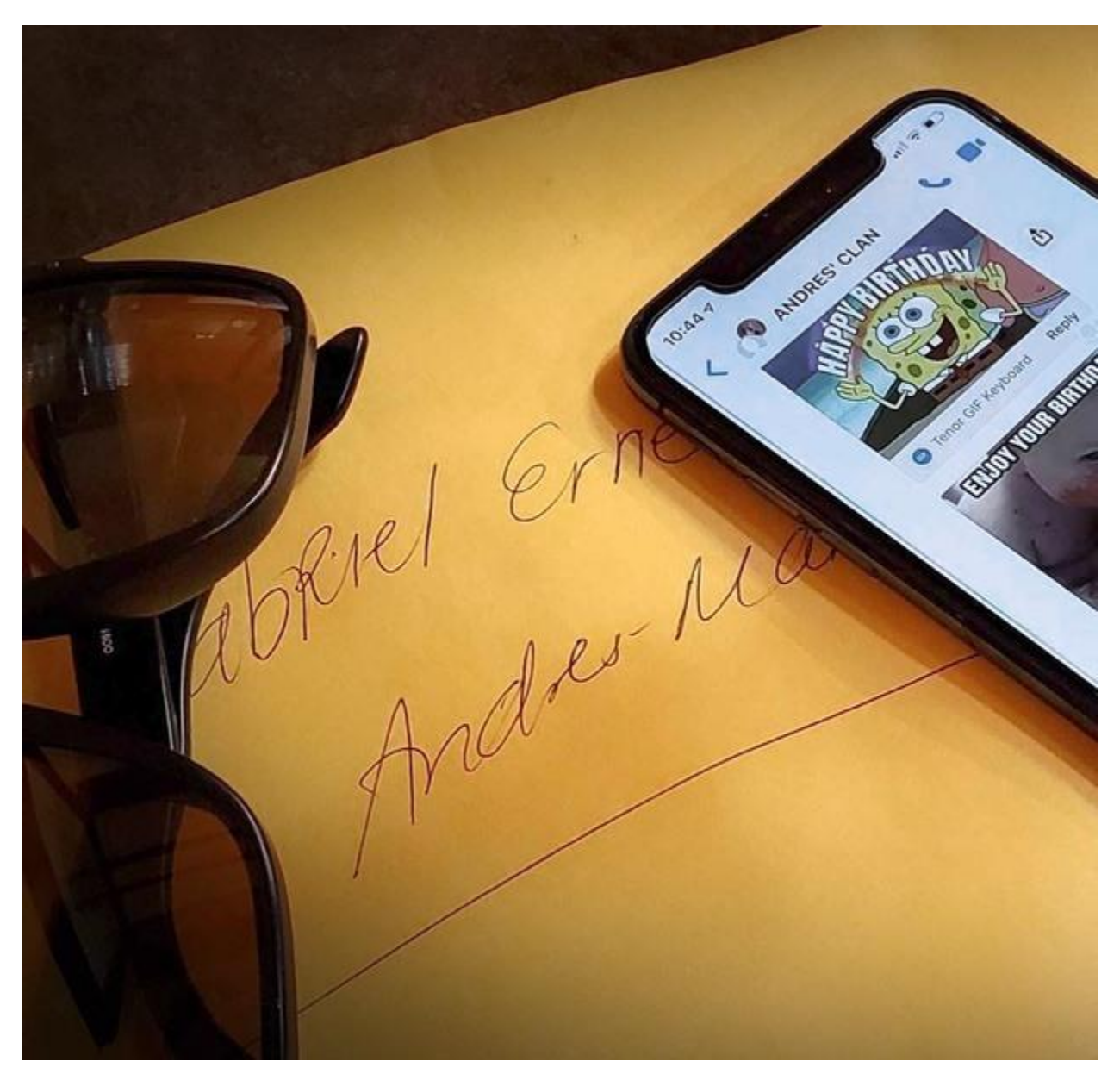

## Cách âm thầm thoát khỏi nhóm chat trên Messenger

- Khi bạn tham gia một nhóm chat trên Messenger, bạn sẽ liên tục nhận thông báo từ nhóm này. Bạn có thể tắt thông báo, nhưng nhóm chat vẫn sẽ xuất hiện trên màn hình chính. Để khắc phục, bạn hãy Ignore (Bỏ qua) nhóm chat thay vì chỉ tắt thông báo. Thao tác này không chỉ tắt tất cả thông báo, nó còn ẩn nhóm chát khỏi màn hình chính. Nhờ vậy, bạn trông như đã rời khỏi nhóm chat nhưng không ai hay biết.

- Cách bỏ qua một nhóm chat trên Messenger trên iPhone và Android

- Messenger cung cấp hai cách để bạn bỏ qua một nhóm chat không mong muốn. Đầu tiên, bạn nhấn và giữ hoặc vuốt sang trái lên nhóm chat bạn muốn ẩn, sau đó bạn bấm nút hình ba thanh ngang, và chọn Ignore group (Bỏ qua nhóm) từ trình đơn bung lên. Tiếp theo, bạn bấm nút Ignore (Bỏ qua) (Android) hoặc Ignore Group Chat (Bỏ qua nhóm chat) (iOS) từ thông báo xác nhận.

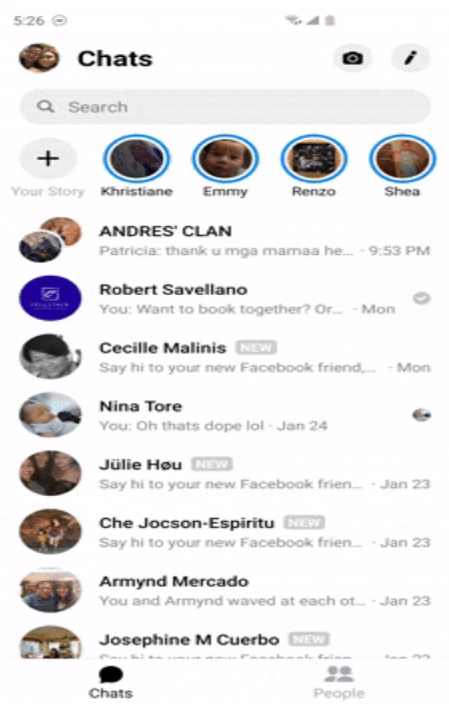

- Ngoài ra, bạn có thể mở nhóm chat và bấm lên tên nhóm ở phía trên cùng. Sau đó, bạn bấm lên nút trình đơn hình ba dấu chấm ở phía trên góc phải và chọn Ignore Group (Android) hoặc Ignore Group Chat (iOS).

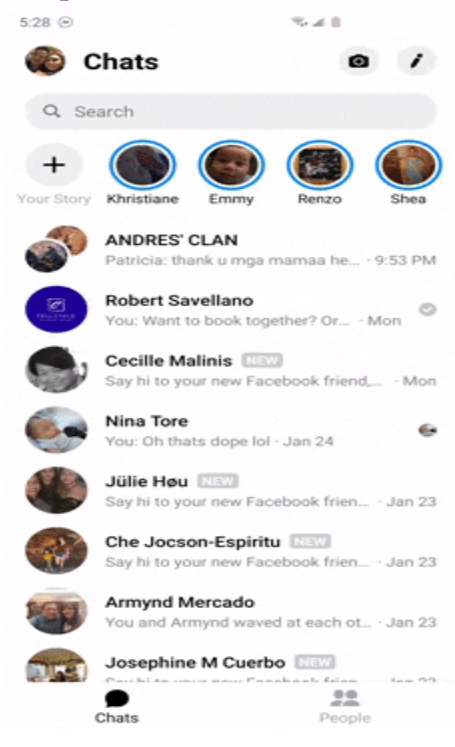

- Cách khôi phục nhóm chat đã ẩn trên Messenger

- Đôi khi, bạn có thể muốn khôi phục lại nhóm chat mình đã ẩn. Nếu bạn đang sử dụng Android, hãy mở ứng dụng, sau đó bấm lên nút ảnh đại diện ở trên cùng góc trái. Kế đến, bạn chọn tùy chọn Messages Request (Tin nhắn đang chờ), sau đó chọn thẻ Spam.

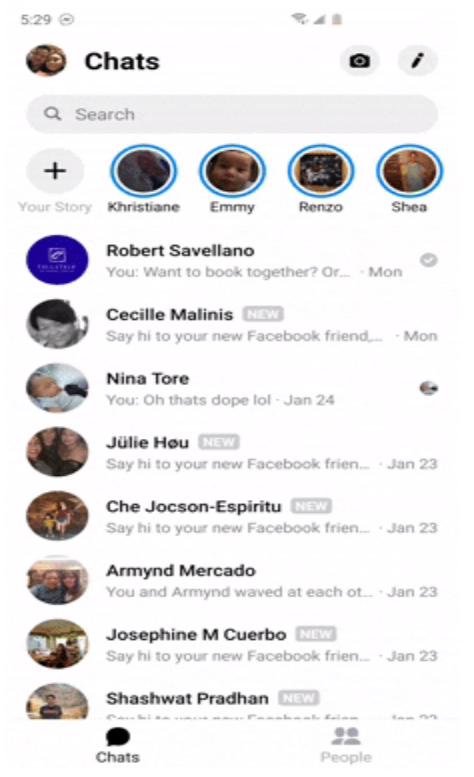

Mở nhóm chat bạn đã ẩn và bấm nút Reply (Trả lời) để khôi phục nó.

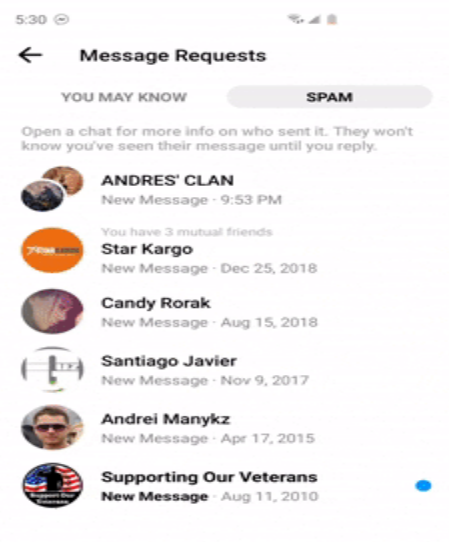

- Nếu sử dụng iPhone, bạn hãy mở ứng dụng, sau đó bấm lên nút hình hai đầu người ở dưới cùng chính giữa màn hình. Tiếp theo, bạn bấm lên nút hình bong bóng chat có ba

dấu chấm bên trong ở phía trên góc phải. Từ trang Requests (Tin nhắn), bạn chọn nhóm chat và gửi tin nhắn trả lời bất kỳ vào nhóm để khôi phục.

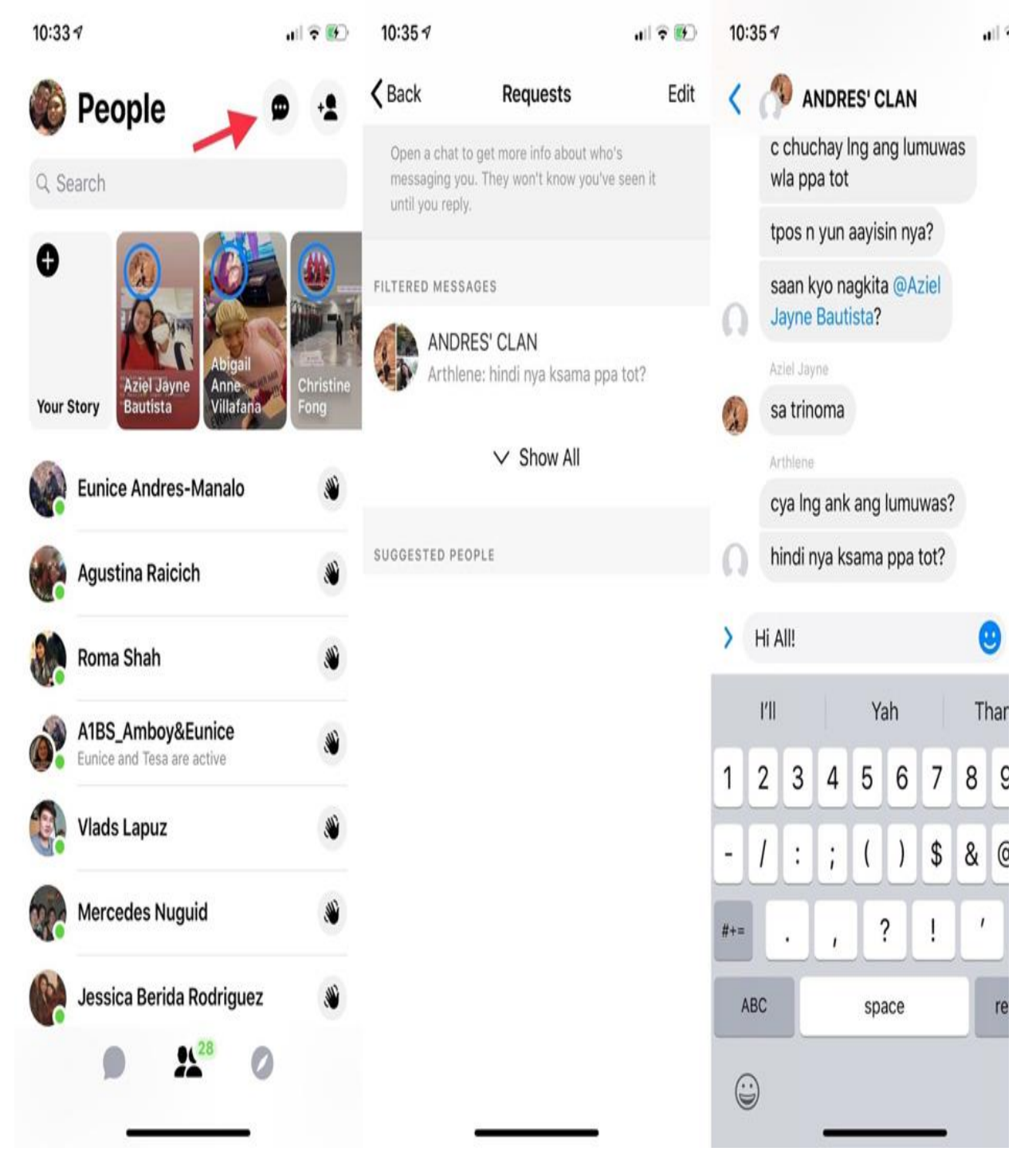

Ca Tiếu(theo Gadgethacks)